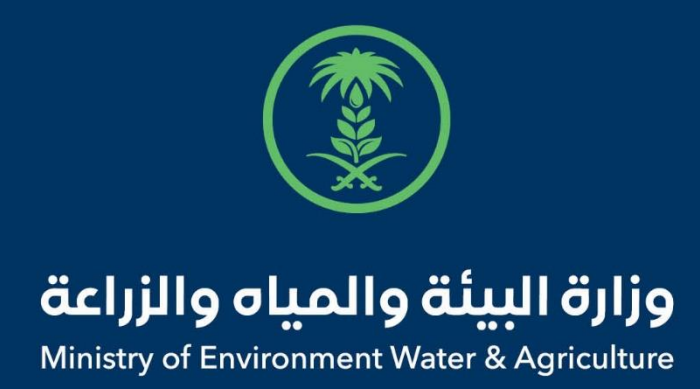

# دليل استخدام

# خدمة ميعاد

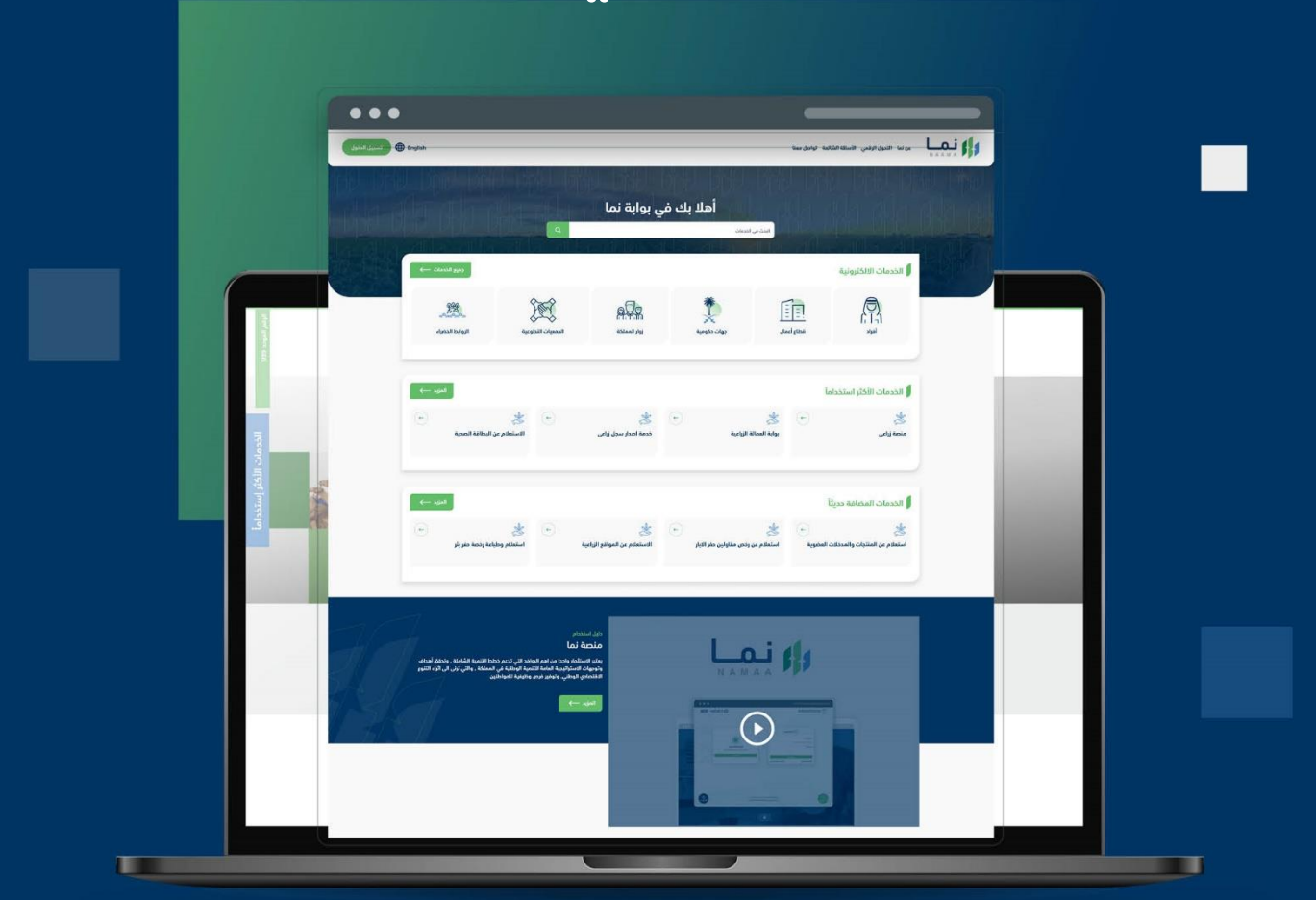

الإدارة العامة لتقنية المعلومات والتحول الرقـمي General Directorate of Information Technology & Digital Transformation

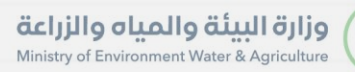

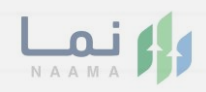

| المحتويات                  |
|----------------------------|
| وصف الخدمة                 |
| خطوات الدخول إلى الخدمة 02 |
|                            |
|                            |
|                            |
|                            |
|                            |
|                            |
|                            |

General Directorate of Information Technology & Digital Transformatio

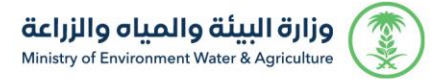

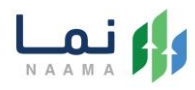

#### وصف الخدمة

خدمة تتيح للمراجعين طلب حجز موعد لزيارة ديوان الوزارة.

### خطوات الدخول على الخدمة:

- يتم اختيار أولاً من ضمن القائمة "خدمات عامة" عن نما التحول الرقمي الأسللة الشائعة تواصل معنا English رج<del>و</del>ع 💧 الخدمات الالكترونية ن مات عاد (Ö) :0 : 0 0 (D) < > خدمات المياه الخدمات الحيوانية خدمات التراخيص خدمات الأراضي خدمات الاستيراد والتصدير والفسح خدمات الدعم المالي خدمات زراعية (118) (1) (14) (1) (28) (4) (13) 185) الخدمات الالكترونية 🗧 🌀 خدمات عامة البلاغات والاستفسارات (1) التوظيف (2) خدمات الاستعلامات الخدمات البحث عن خدمة معينة (-) 8 6 to 0 A  $\overline{\mathbf{e}}$ a بوابة التوظيف الإلكتروني صوت المواطن استعلام وطباعة رخصة حفر بئر بلغ البلاغات والا البلاغات والا -\* -\* استعلام عن المعاملات ميعاد
  - 2. بعد ذلك يتم اختيار "حجز المواعيد"

| E91 | u                         |                           |                          |                         |                             |                                             | نية                             | الخدمات الالكترو                                                                                                    |
|-----|---------------------------|---------------------------|--------------------------|-------------------------|-----------------------------|---------------------------------------------|---------------------------------|----------------------------------------------------------------------------------------------------|
| •   | ش)<br>خدمات المياه<br>(1) | الخدمات الحيوانية<br>(14) | ری)<br>خدمات عامة<br>(6) | تدمات التراخيص<br>(118) | آن)<br>خدمات الأراضي<br>(1) | (1) فرمات الاستيراد والتصدير والفسح<br>(28) | ش)<br>خدمات الدعم المالي<br>(4) | لات المحمود المحمود المحمو |
| R   |                           |                           |                          |                         |                             | کې 👔 حوز المواغید                           | ک (6) خدمات عامة                | (18) الخدمات الالكترونية                                                                                                    |
| ۵   | ų                         | ىن خدمة معينة             | البحث ء                  |                         |                             |                                             |                                 | الخدمات                                                                                                    |
|     |                           |                           |                          |                         |                             |                                             | ÷                               |                                                                                                    |

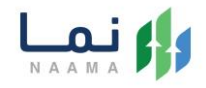

#### 3. بعد ذلك يتم اختيار خدمة "ميعاد"

وزارة البيئة والمياه والزراعة Ministry of Environment Water & Agriculture

| و المعالي المعالي | English |                           |                                   |                          |                                        | ني                          | مل معنا طلباتي مفضلة                          | ي الأسئلة الشائعة تواد    | عن نما التحول الرقمي      |    |
|-------------------|---------|---------------------------|-----------------------------------|--------------------------|----------------------------------------|-----------------------------|-----------------------------------------------|---------------------------|---------------------------|----|
| 别别                | 665     |                           |                                   |                          |                                        | 44.0                        | - 슈키아 - 슈키아                                   | الية                      | الخدمات الالكترو          | 的机 |
|                   | <       | ت)<br>خدمات المياه<br>(1) | (آل)<br>الخدمات الديوانية<br>(14) | تی)<br>خدمات عامة<br>(6) | لی التراخیص<br>خدمات التراخیص<br>(118) | تي)<br>خدمات الأراضي<br>(1) | ت)<br>خدمات الاستيراد والتصدير والفسج<br>(28) | ذدمات الدعم المالي<br>(4) | ن<br>خدمات زراعیة<br>(13) |    |
|                   |         |                           |                                   |                          |                                        |                             | agelgali jago () <                            | ک 🔞 خدمات عامق            | (185) الخدمات الالكترونية |    |
|                   | بدث     | 2                         | ، خدمة معينة                      | البحث عر                 |                                        |                             |                                               | /دجز المواعيد             | الخدمات<br>فدمات عامة     |    |
|                   |         |                           |                                   |                          |                                        |                             |                                               | •                         | میعاد<br>دجز المواعید     |    |

4. يتم بعد ذلك طلب الخدمة من أيقونة "طلب الخدمة"

| کی 🔁 English                                        | عن نما التدول الرقمي الأسللة الشالعة تواصل معنا طلباتي مفضلتي                                                 |
|-----------------------------------------------------|----------------------------------------------------------------------------------------------------|
| طلب الددمة                                          | وحف الذدمة (ميعاد)<br>خدمة تتيح للمارجين طلب حز موعد لزبارة ديوان الوزارة.                                    |
| العملاء المستهدفين<br>٢٩ البراد<br>٢٠٠٠ معال        | متطلبات وشروط الحصول على الخدمة<br>ان لا يقل عمر مقدم الحللب عن 18 عاما<br>متطلبات وشروط الحصول<br>على الخدمة |
| مخطط سير الخدمة                                     | مدلط سير الدمة                                                                                                |
| ی قنوات الدعم<br>تک توامل مینا<br>9 وود<br>MEWA_KSA | الوصف التشجيلي لاجراء<br>تقديم الدمعة                                                                         |

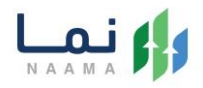

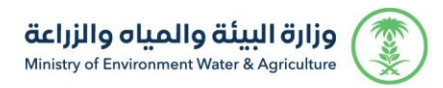

#### .5 يتم تعبئة جميع البيانات المطلوبة وتحديد المنطقة والفرع المراد زيارته

| jD D |                                             |   |                                                                                          | طلب ميعاد جديد | JBD. |
|------|---------------------------------------------|---|------------------------------------------------------------------------------------------|----------------|------|
| ALC: |                                             |   |                                                                                          | وجهة الزيارة   | 1 3  |
|      |                                             |   |                                                                                          | المنطقة *      |      |
|      |                                             |   |                                                                                          | الرياض         |      |
|      | مكتب الخرج<br>مكتب فرع الوزارة<br>التالي    | Ê | ديوان الوزارة مخرچ 12<br>Q ديوان الوزارة<br>التالي –                                     | Â              |      |
|      | مکتب دریملاء<br>Q مختب فرع الوانة<br>التالي | Ê | مكتب ضرماء<br>Q مكتب فنع الونارة<br>الثالي                                               | ش              |      |
|      | مكتب الزلفي<br>محتب فرع الوزارة<br>التالي   | Ê | المركز الوطني لبحوث الزراعة والثروة الديوانية<br>بالرياض<br>منتب فيع الوزارة<br>القالي – | Ê              |      |

6. بعد اختيار المنطقة والفرع، يحدد المستفيد الإدارة وسبب الزيارة والتاريخ والوقت، ثم يختار

إرسال الطلب

| 创成    |                 |                 |                |                |                |                   |   |            |                                             |        |
|-------|-----------------|-----------------|----------------|----------------|----------------|-------------------|---|------------|---------------------------------------------|--------|
| 070 0 |                 |                 |                |                |                |                   |   |            | طلب ميعاد جديد                              | 分分     |
| 1 3 9 |                 |                 |                |                |                |                   |   |            | و بيانات الزيارة // ديوان الوزارة مخرج 12 🕄 | 1-6-1  |
|       |                 |                 |                |                |                | مواعيد المقترحة 🔹 |   |            | الإدارة                                     | K KIZK |
|       | 09:15           | 09:00           | 08:45          | 08:30          | 08:15          | 08:00             | * |            | اقتر                                        |        |
|       | - Charles       |                 |                | C price        |                |                   |   |            | سبب الزيارة *                               |        |
|       | 10:45<br>مبادا  | 10:30<br>حبادا  | 10:15<br>میاد  | 10:00<br>مباط  | 09:45<br>مبادا | 09:30<br>حیاحا    | ~ |            | انتر                                        |        |
|       |                 |                 |                |                |                |                   |   |            | تاريخ الزيارة *                             |        |
|       | 12:15<br>مساعا  | 12:00<br>ادسم   | 11:45<br>مالط  | 11:30<br>مباط  | 11:15 صياحا    | 11:00<br>حباط     | Ê | 29/06/2022 | 30/11/1443                                  |        |
|       |                 |                 |                |                |                |                   |   |            | تفاصيل الزيارة \star                        |        |
|       | 01:45<br>مساعا  | 01:30<br>Ieluno | 01:15<br>مساءا | 01:00<br>مساءا | 12:45<br>ادسه  | 12:30<br>Icluso   |   |            |                                             |        |
|       |                 |                 |                |                |                | 02:00<br>Iclus    |   |            |                                             |        |
|       | 🖈   إرسال الطلب |                 |                |                |                |                   |   |            |                                             |        |

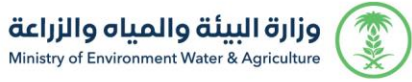

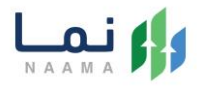

7. بعد قيام المستخدم بمراجعة الطلب بشكل كامل ثم الضغط على إرسال الطلب، يقوم

النظام بإرسال الطلب وإرسال إشعار للمستخدم عن طريق البريد الالكتروني والجوال.

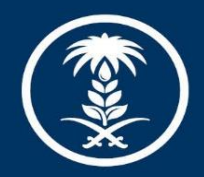

## وزارة البيئة والمياه والزراعة

Ministry of Environment Water & Agriculture

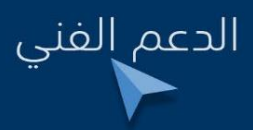

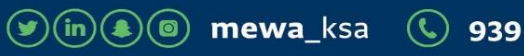